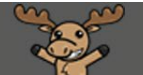

# Assessing Topics in Discussions – D2L Tutorial

This tutorial is designed for faculty who have previous experience using D2L. For further information or assistance, go to our <u>Team Dynamix Support portal</u> and click the appropriate Category to submit a ticket.

#### Scenario

This tutorial will cover the steps involved when you wish to create a Topic for assessment, either for grading in the Discussion Topic alone, using a Rubric, or for sending to Grades. It will also cover the steps for assessing the Topic.

#### Steps for setting up a Topic for assessment

1. Go to the **Discussions** tool in your course. Either create a new Topic or edit an existing Topic.

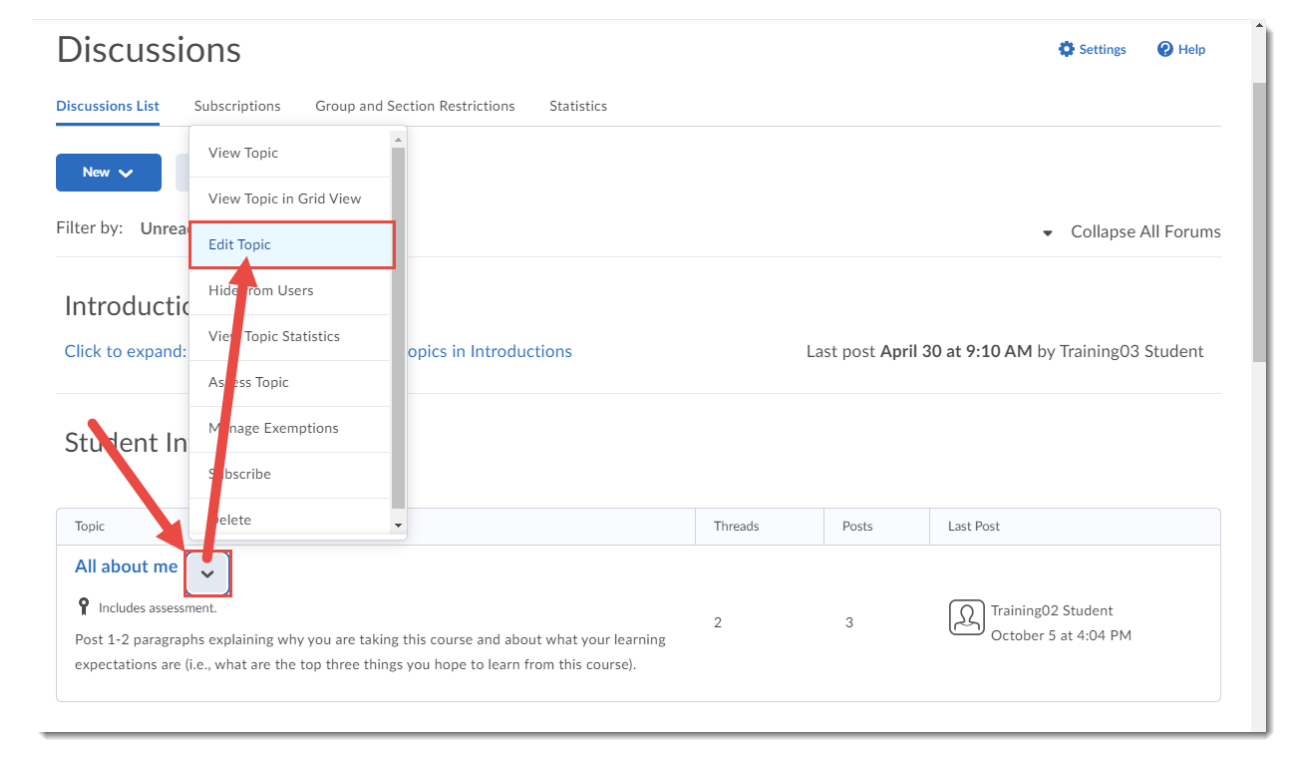

This content is licensed under a <u>Creative Commons Attribution 4.0 International Licence</u>. Icons by the <u>Noun</u> Project.

2. In the **Edit Topic** area, click the **Assessment** tab.

| Edit Topic - All about me 🧅                                                                                                    |
|----------------------------------------------------------------------------------------------------|
| Assess Topic                                                                                                    |
| Properties Restrictions Assessment Objectives                                                                                                    |
| Edit Topic Details                                                                                                    |
| Forum *                                                                                                    |
| Student Introductions V [New Forum]                                                                                                    |
| Торіс Туре                                                                                                    |
| Open Topic 👩                                                                                                    |
| Title *                                                                                                    |
| All about me                                                                                                    |
| Description                                                                                                    |
| ■ So o <sup>P</sup> ▼ Paragraph ▼ B I U ▼ Ξ Ξ Ξ ▼ Font Family ▼ Font Size ▼ ■ ▼ W ▼                                                              |
| Post 1-2 paragraphs explaining why you are taking this course and about what your learning expectations are (i.e., what are the top three things |
| Save and Close Save and New Save Cancel                                                                                                    |

3. Add points to the **Score Out Of** box. You also can connect the Topic to a **Grade Item** or to a **Rubric** if you like.

| Edit Topic - All about me 🗸                                                                                                    |
|----------------------------------------------------------------------------------------------------|
| Assess Topic                                                                                                    |
| Properties Restrictions Assessment Objectives                                                                                                    |
| Assessment                                                                                                    |
| Grade Item Presentation 1  (New Grade 1. 2)                                                                                                    |
| Score Out Of<br>30                                                                                                    |
| Rubrics<br>Add Rubric                                                                                                    |
| [Create Rubric in New Window]                                                                                                    |
| Posts           Allow assessment of individual posts         Image: Control of Control of Control o |
| Save and Close Save and New Save Cancel Include unassessed posts in the calculate                                                                                                    |

This content is licensed under a Creative Commons Attribution 4.0 International Licence. Icons by the Noun Project.

(cc

٢

4. If you would like to assess a student's individual posts (and replies) select **Allow assessment of individual posts**.

| Rubrics                                                                                               |
|----------------------------------------------------------------------------------------------------|
| ☐ Discussions Rubric                                                                                  |
| Posts                                                                                                 |
| Calculation  Select a calculation method  Include unassessed posts in the calculated topic score as : |
|                                                                                                    |
| Save and Close Save and New Save Cancel                                                               |

5. In the **Calculation** drop-down, select the calculation method for the posts. Finish editing your **Topic** and click **Save and Close**.

| Score<br>30 | Out Of                                                                                                    |
|-------------|----------------------------------------------------------------------------------------------------|
| Rubric      | cs Select a calculation method Average post score Maximum post score                                                                                                    |
| Posts       | Minimum post score   Mode post score - Highest on multiple   Mode post scores   Sum of post scores   Select a calculation method   In clude unassessed posts in the calculated topic score as zero |
| Sa          | ave and Close Save and New Save Cancel                                                                                                    |

This content is licensed under a Creative Commons Attribution 4.0 International Licence. Icons by the Noun Project.

٢

## Steps for assessing a student's posts in a Topic

- 1. Go to the **Discussions** tool in your course. Topics which are set for assessment will now indicate this with an **Includes assessment** note.
- 2. Click the down arrow next to the Topic you want to assess and select **Assess Topic** (note that the Topic must set up for assessment as for the first part of this tutorial).

| Discussio                                                                                                    | Discussions Settings @ Help       |                                      |                                     |       |                                              |  |  |
|----------------------------------------------------------------------------------------------------|-----------------------------------|--------------------------------------|-------------------------------------|-------|----------------------------------------------|--|--|
| Discussions List                                                                                                    | Subscriptions Group and Set       | ction Restrictions Statistics        |                                     |       |                                              |  |  |
| New N                                                                                                    | View Topic                        |                                      |                                     |       |                                              |  |  |
|                                                                                                    | View Topic in Grid View           |                                      |                                     |       |                                              |  |  |
| Filter by: Unrea                                                                                                    | Edit Topic                        |                                      |                                     |       | <ul> <li>Collapse All Forums</li> </ul>      |  |  |
| Introductic                                                                                                    | Hide from Users                   |                                      |                                     |       |                                              |  |  |
|                                                                                                    | View Topic Statistics             | unics in Introductions               | 0 at 0:10 AM by Training 02 Student |       |                                              |  |  |
| Click to expand:                                                                                                    | Assess Topic                      | opics in introductions               | o at 9:10 AM by training05 Student  |       |                                              |  |  |
| Student In                                                                                                    | Man ge Exemptions                 |                                      |                                     |       |                                              |  |  |
| Student III                                                                                                    | Suscribe                          |                                      |                                     |       |                                              |  |  |
| Торіс                                                                                                    | Dilete                            |                                      | Threads                             | Posts | Last Post                                    |  |  |
| All about me<br>Includes assessment.    Post 1-2 paragraphs explaining why you are taking this course and about what your learning expectations are (i.e. what are the ton three things you have to learn from this course). |                                   |                                      | 2                                   | 3     | D Training02 Student<br>October 5 at 4:04 PM |  |  |
|                                                                                                    | ie, what are the top three things | you hope to rearr none this course). |                                     |       |                                              |  |  |

3. You can assess by **User** or by **Assessments**. We will look at each in turn.

| Discussions List > All about me<br>Assess Topic - All about me                                      |  |  |  |  |  |  |
|----------------------------------------------------------------------------------------------------|--|--|--|--|--|--|
| Publish II Feedback Retract All Feedback Manage Columns Manage Exemptions Users Assessments         |  |  |  |  |  |  |
| Users Assessments View By: User  Apply Search For Show Search Options View Options Show Topic Score |  |  |  |  |  |  |
| First Name, Last Name         Score         Status                                                  |  |  |  |  |  |  |
| Training04 Student                                                                                  |  |  |  |  |  |  |

This content is licensed under a Creative Commons Attribution 4.0 International Licence. Icons by the Noun Project.

 $\odot$ 

4. Click the **Users** tab. If you are allowing for assessment by Topic Score AND a Rubric, you can change your **View Options** to view only the **Topic Score** or both the **Topic Score** and the **Rubric score (by selecting Show All Scores)**.

| Assess Topic - All about me                                                                                                    |                                            |                             |  |  |  |  |  |  |
|----------------------------------------------------------------------------------------------------|--------------------------------------------|-----------------------------|--|--|--|--|--|--|
| Publish All Feedback     Retract All Feedback     Manage Columns     Manage Exemptions       Users     Ass essments     Ass essments     Ass essments |                                            |                             |  |  |  |  |  |  |
| View By: User  Apply                                                                                                    |                                            |                             |  |  |  |  |  |  |
| Search Options View Options Show Topic Score Show All Scores Po Publish Feedback Retract Feedback                                                     |                                            |                             |  |  |  |  |  |  |
| First Name, Last Name                                                                                                    | First Name, Last Name     Score     Status |                             |  |  |  |  |  |  |
| Training04 Student                                                                                                    | Training04 Student                         |                             |  |  |  |  |  |  |
| Topic Score                                                                                                    | - / 30 (-%)                                | Draft: Oct 14, 2020 4:19 PM |  |  |  |  |  |  |
| Training03 Student                                                                                                    | Training03 Student                         |                             |  |  |  |  |  |  |

Click the **Topic Score** for a student to view that student's posts and add a score.

| Discussions List > All about me                                     |                      |  |  |  |  |  |  |  |
|---------------------------------------------------------------------|----------------------|--|--|--|--|--|--|--|
| Assess Topic - All about me                                         |                      |  |  |  |  |  |  |  |
|                                                                     |                      |  |  |  |  |  |  |  |
| Publish All Feedback Retract All Feedback Manage Colum              | ns Manage Exemptions |  |  |  |  |  |  |  |
|                                                                     |                      |  |  |  |  |  |  |  |
| Users Assessments                                                   |                      |  |  |  |  |  |  |  |
|                                                                     |                      |  |  |  |  |  |  |  |
| View By: User Apply                                                 |                      |  |  |  |  |  |  |  |
|                                                                     |                      |  |  |  |  |  |  |  |
| Search For                                                          |                      |  |  |  |  |  |  |  |
|                                                                     |                      |  |  |  |  |  |  |  |
| Yo Publish Feedback Y. Retract Feedback                             |                      |  |  |  |  |  |  |  |
| First Name , Last Name Score Status                                 |                      |  |  |  |  |  |  |  |
| Training 1 Student                                                  |                      |  |  |  |  |  |  |  |
|                                                                     |                      |  |  |  |  |  |  |  |
| Topic Score         - / 30 (-%)         Draft: Oct 14, 2020 4:31 PM |                      |  |  |  |  |  |  |  |
|                                                                     |                      |  |  |  |  |  |  |  |

This content is licensed under a Creative Commons Attribution 4.0 International Licence. Icons by the Noun Project.

Review the student's posts – you will see all original threads and all replies to other threads for this Topic. Add your **Topic Score** in the box at the top, right, or if you have attached a Rubric, you will use the Rubric to score the student.

| K Back to Assess Topic                                                         | Why are you here?<br>Student Introductions |                                                    | User 3 of   | 14 (>      | )     |
|--------------------------------------------------------------------------------|--------------------------------------------|----------------------------------------------------|-------------|------------|-------|
| C Training03 Student                                                           |                                            |                                                    |             |            |       |
| Post: 1 thread, 2 replies                                                      | Filter V Sort: Oldest First V              | Rubrics                                            |             |            | <br>C |
| <b>H from Cedric!</b><br>Apr 19, 2022 11:22 AM<br>Hi! This is Cedric, AKA Stud | ent 3.                                     | Liscussions Rubric<br>27 / 30<br>Level achieved: A |             | ٥          | ail   |
| low is everyone doing toda                                                     | y?                                         | Overall Grade                                      |             |            |       |
| Replied in thread "Wendell's                                                   | Introduction"                              |                                                    |             |            |       |
| Vendell's Introduction                                                         |                                            | Overall Feedback                                   |             |            |       |
| Apr 19, 2022 11:22 AM                                                          |                                            |                                                    | = U I I U I |            | 5.5   |
| Nice to meet you Wendell!                                                      |                                            | Font V Font V                                      | = v   5 C   |            | 5.2   |
| < < Replied to post below >                                                    | >>                                         |                                                    |             |            |       |
| Authored by: Training01 Stu                                                    | dent                                       |                                                    |             |            |       |
| Authored on: Apr 2, 2020 3:                                                    | 41 PM                                      |                                                    |             |            |       |
| ubject: wendell's introduct                                                    | ion                                        |                                                    |             |            |       |
| li everyone! I am here to le                                                   | arn more about being a student at          |                                                    |             |            |       |
| Camosun College!                                                               |                                            |                                                    |             |            |       |
| Replied in thread "Student O                                                   | 1 Introduction*                            |                                                    |             |            | 1     |
| student 01 Introduction                                                        |                                            |                                                    |             |            |       |
| Apr 19, 2022 11:22 AM                                                          |                                            |                                                    |             |            |       |
| ice to meet you Student 1!                                                     | This is Cedric                             |                                                    |             |            |       |
|                                                                                |                                            |                                                    |             | 2 2 2      | 6     |
|                                                                                |                                            |                                                    | Publish     | Save Draft | C     |

If you have set the Topic to assess individual posts, you will score boxes next to the threads and replies posts. Add scores, and the Post Score at the top right will show the calculation you have chosen. If you have chosen this option, you will NOT be able to use a Rubric for scoring (only for feedback).

| K Back to Assess Topic                                                                                                    | Student Introductions                                                                                                    | User 3 of 4                                                                                                    | $(\mathbf{S})$ | )       |
|----------------------------------------------------------------------------------------------------|----------------------------------------------------------------------------------------------------|----------------------------------------------------------------------------------------------------|----------------|---------|
| C Training03 Student                                                                                                    |                                                                                                    |                                                                                                    |                |         |
| Hi from Cedrici<br>Apr 19, 2022 11:22 AM     Hi This is Cedric: AKA Shur<br>How is everyone doing toda     Wendell's Introduction<br>Apr 19, 2022 11:22 AM     Nice to meet you Wendell's     Wendell's Introduction<br>Apr 19, 2022 11:22 AM     Nice to meet you Wendell's     Wurdell's Introduction<br>Authored by: Training0 15 tu     Authored by: Training0 15 tu     Aut | y?<br>sintroduction"<br>sintroduction"<br>signal part<br>signal part<br>signal p | P   Rubrics   Discussions Rubric   27 / 30   Level achieved: A     Overall Grade   Average post score   16.67 / 30   Y   .11     Overall Feedback     Format   Fort   Font   Font     Font     T     T | •              | <br>.al |
| Authored by: Training01 Stu<br>Authored on: Sep 26, 2019                                                                                                    | 10:26 AM                                                                                                    |                                                                                                    |                |         |

This content is licensed under a Creative Commons Attribution 4.0 International Licence. Icons by the Noun Project.

 $\odot$ 

Once you have added your scores, click **Save Draft** to continue assessing students, or **Publish** to release the grade to the student in the Discussion area, and in the Grades if you have linked the Topic assessment to the Grades.

| K Back to Assess Topic Why are you here?<br>Student Introductions                                                                                                    | () User 3 of 4                                                                                                    | $\bigcirc$ |
|----------------------------------------------------------------------------------------------------|----------------------------------------------------------------------------------------------------|------------|
| Training03 Student                                                                                                    |                                                                                                    |            |
| Hi from Cedric!<br>Apr 19, 2022 11:22 AM<br>Hi! This is Cedric, AKA Student 3.<br>How is everyone doing today?                                                                                                    | 10 Rubrics                                                                                                    | <br>டீ     |
| Image: September 2014         Wendell's Introduction         Apr 19, 2022 11:22 AM         Nice to meet you Wendell!         <<<< Replied to post below >>>         Authored or, TarJing01 Student         Authored or, EAP 2, 2022 03:41 PM         Subject: Wendell's Introduction         Hi everyone! I am here to learn more about being a student at Camosun College! | 13<br>Level achieved: A<br>Overall Grade<br>Average post score<br>16.67 / 30 $\mathbf{\hat{r}}$ all<br>Overall For tack<br>Format $\mathbf{\underline{B}} \sim  \mathbf{\overline{r}} \sim  \mathbf{\overline{r}} + \vee $ | · 23       |
| Replied in thread "Student 01 Introduction"<br>Student 01 Introduction<br>Apr 19, 2022 11.22 AM<br>nice to meet you Student 1!! This is Cedric<br><<< Replied to post below >>><br>Authored by: Training01 Student<br>Authored on: Sep 26, 2019 10:26 AM<br>Subject: Student 01 Introduction                                                                                | 27                                                                                                    | 1.         |
|                                                                                                    | Publish Save Draft                                                                                                    |            |

5. Click the **Assessments** tab. If you are allowing for assessment by Topic Score AND a Rubric, you can click the Assessment menu to change the assessment from **Topic Score** to **Discussions Rubric**.

| Assess Topic - All about me |                                                                              |                      |                |                   |                             |  |  |  |
|-----------------------------|------------------------------------------------------------------------------|----------------------|----------------|-------------------|-----------------------------|--|--|--|
| Publish                     | All Feedback                                                                 | Retract All Feedback | Manage Columns | Manage Exemptions |                             |  |  |  |
| Users                       | Assess                                                                       | nents                |                |                   |                             |  |  |  |
| View B                      | y: Us 🗸 🗸                                                                    | Apply                |                |                   |                             |  |  |  |
| Assessme                    | nt                                                                           | _                    |                |                   |                             |  |  |  |
| Topic S                     | icore 🗸                                                                      |                      |                |                   |                             |  |  |  |
| Topic Se                    | core                                                                         | Chaus Saarah Onti    |                |                   |                             |  |  |  |
| Discuss                     |                                                                              | Show Search Opt      | ions           |                   |                             |  |  |  |
| 🍖 Put                       | ♀ Publish Feedback ♀ Retract Feedback                                        |                      |                |                   |                             |  |  |  |
|                             | First Name 🔺 , La                                                            | ist Name             |                | Score             | Status                      |  |  |  |
| Topic Score                 |                                                                              |                      |                |                   |                             |  |  |  |
|                             | Training01 Student         27 / 30 (90%)         Draft: Oct 14, 2020 4:23 PM |                      |                |                   |                             |  |  |  |
|                             | Training02 Stud                                                              | lent                 |                | - / 30 (0%)       | Draft: Oct 14, 2020 3:38 PM |  |  |  |
|                             | Training03 Stud                                                              | lent                 |                | - / 30 (0%)       | Not yet evaluated           |  |  |  |

This content is licensed under a Creative Commons Attribution 4.0 International Licence. Icons by the Noun Project.

 $\odot$ 

Click a student's name to access the grading area for that student's posts, and follow the steps outlined above as the grading areas are the same. Once you have added your scores, or used a rubric to assess the Topic, click **Save Draft** to continue assessing students, or **Publish** to release the grade to the student in the Discussion area, and in the Grades if you have linked the Topic assessment to the Grades.

| Assess Topic - All about me                           |                        |                             |
|-------------------------------------------------------|------------------------|-----------------------------|
| Publish All Feedback Retract All Feedback Manage Colu | umns Manage Exemptions |                             |
| Users Assessments                                     |                        |                             |
| View By: User - Apply                                 |                        |                             |
| Assessment Topic Score                                |                        |                             |
| Search For Q Show Search Options                      |                        |                             |
| <b>%</b> Publish Feedback <b>9</b> ₋ Retract Feedback |                        |                             |
| First Name , Last Name                                | Score                  | Status                      |
| Topic Score                                           |                        |                             |
| Training01 Student                                    | 7.5 / 30 (25%)         | Draft: Oct 14, 2020 4:31 PM |
| Training02 Student                                    | - / 30 (0%)            | Draft: Oct 14, 2020 3:38 PM |
| Training03 Student                                    | - / 30 (0%)            | Not yet evaluated           |

### Things to Remember

Be aware that if you are using a Rubric AND assessing individual posts, the post scores will override the rubric score.

This content is licensed under a Creative Commons Attribution 4.0 International Licence. Icons by the Noun Project.